## KLYM 🔀

## Paso a paso para la habilitación de tu empresa ante el **RADIAN**

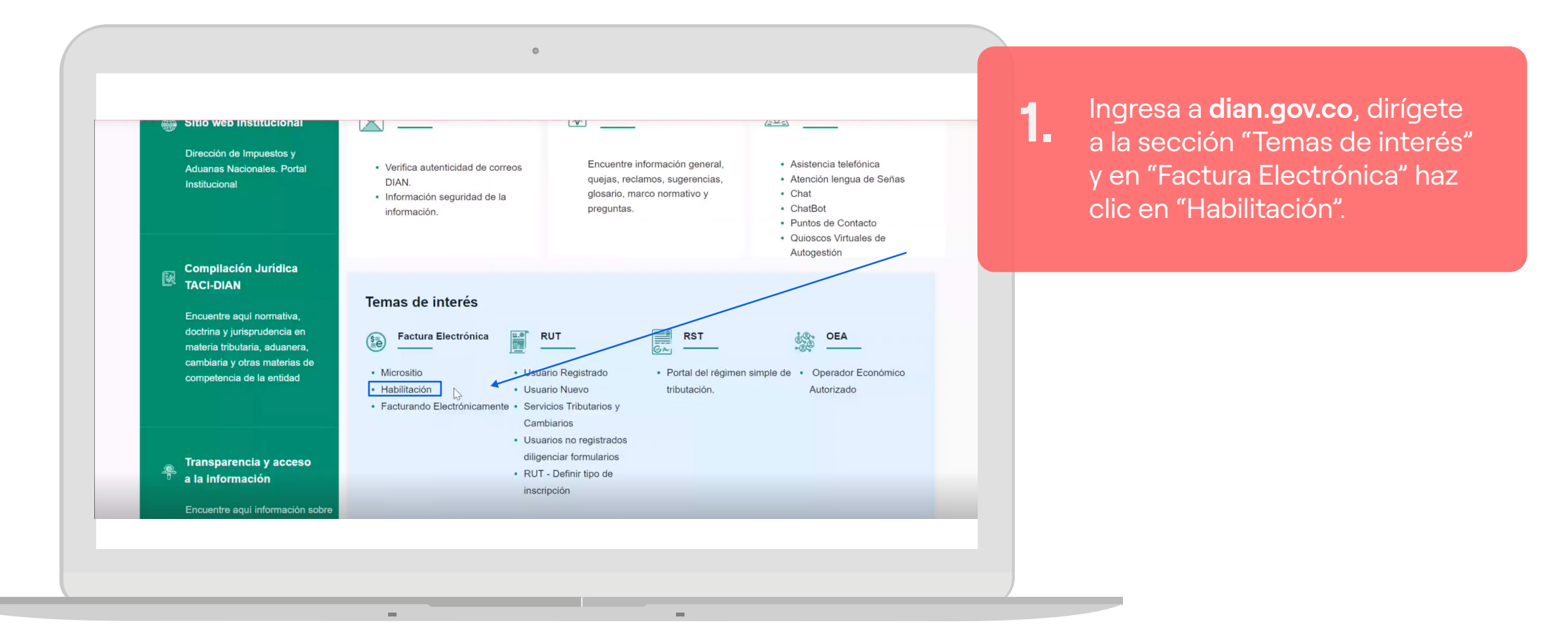

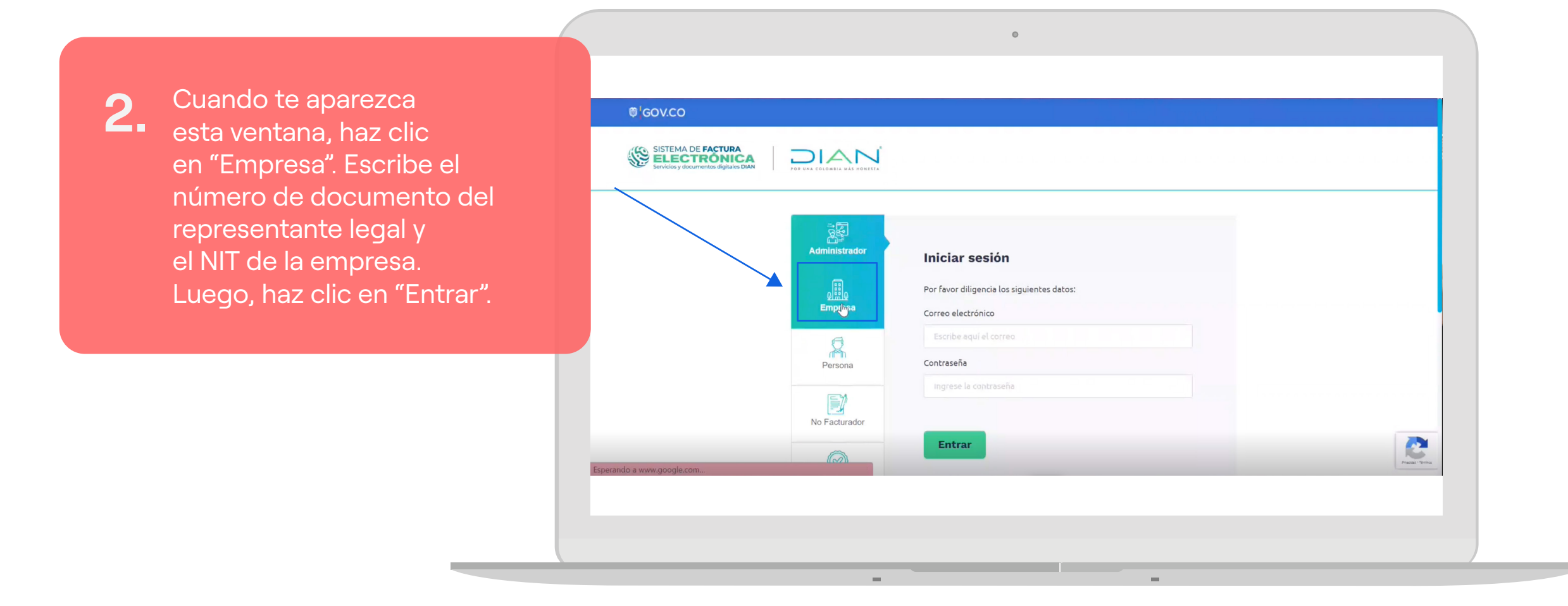

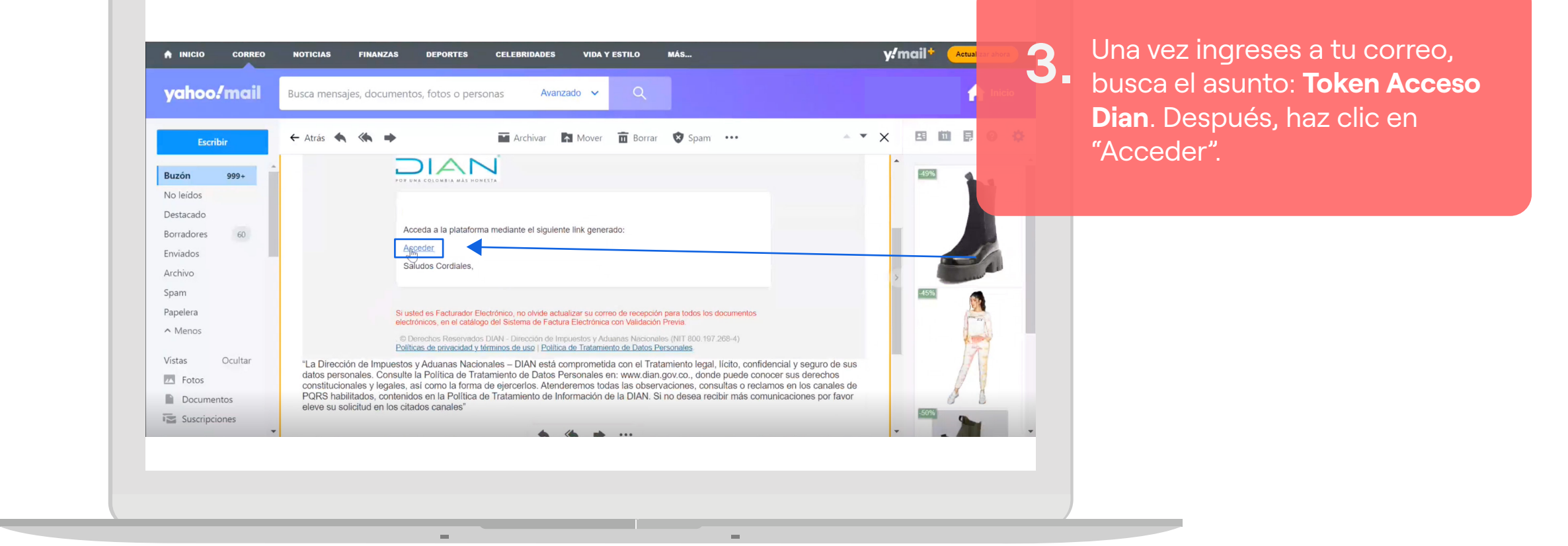

0

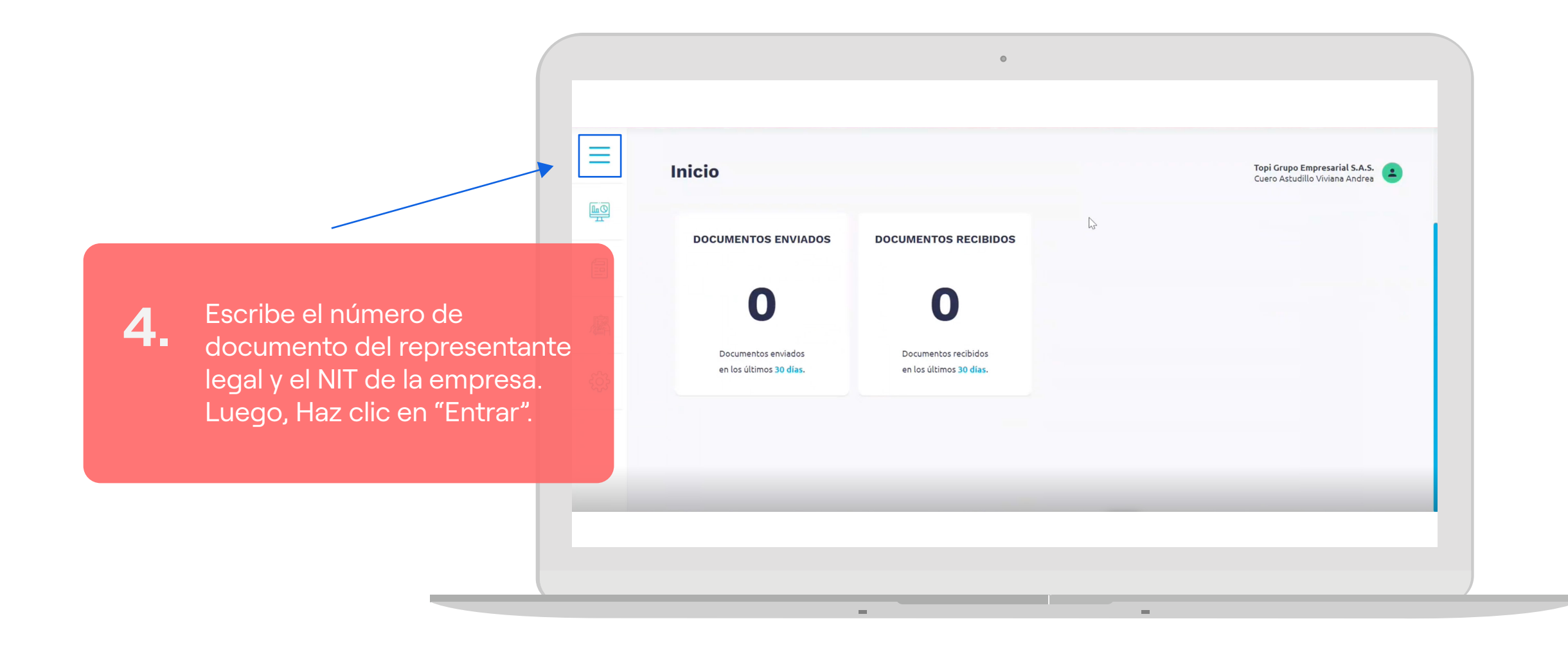

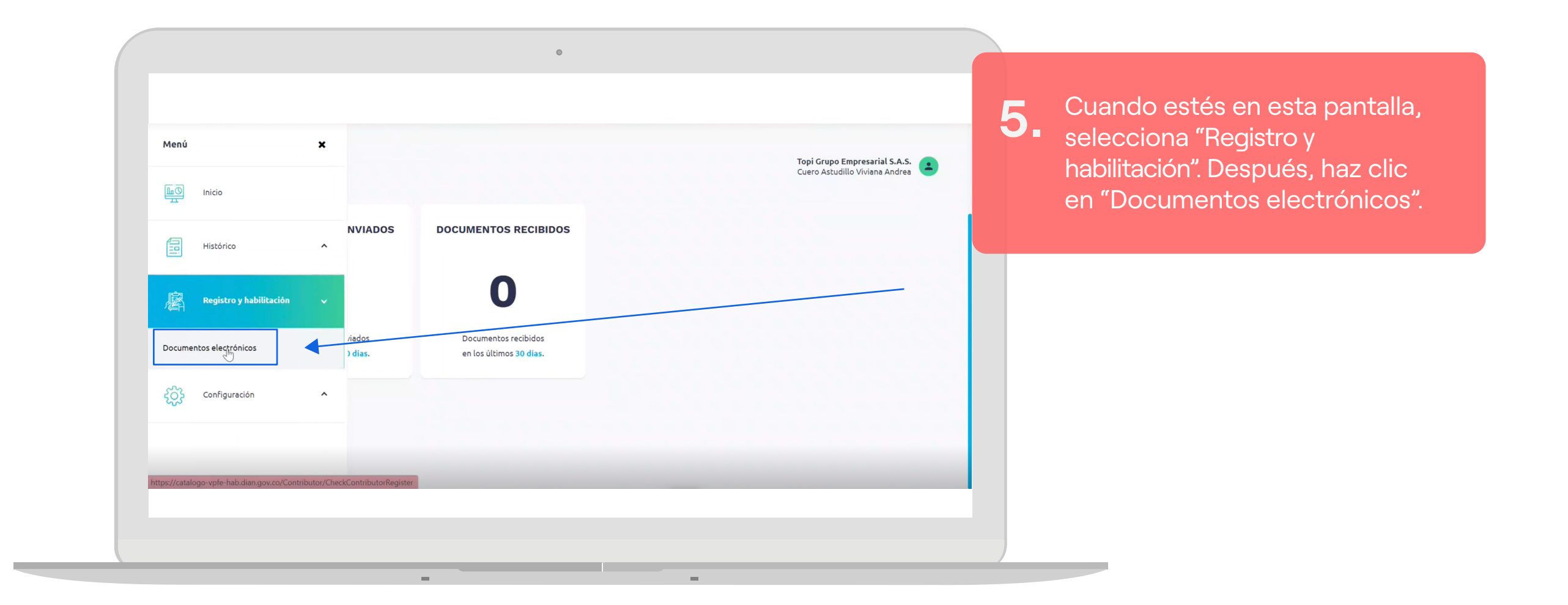

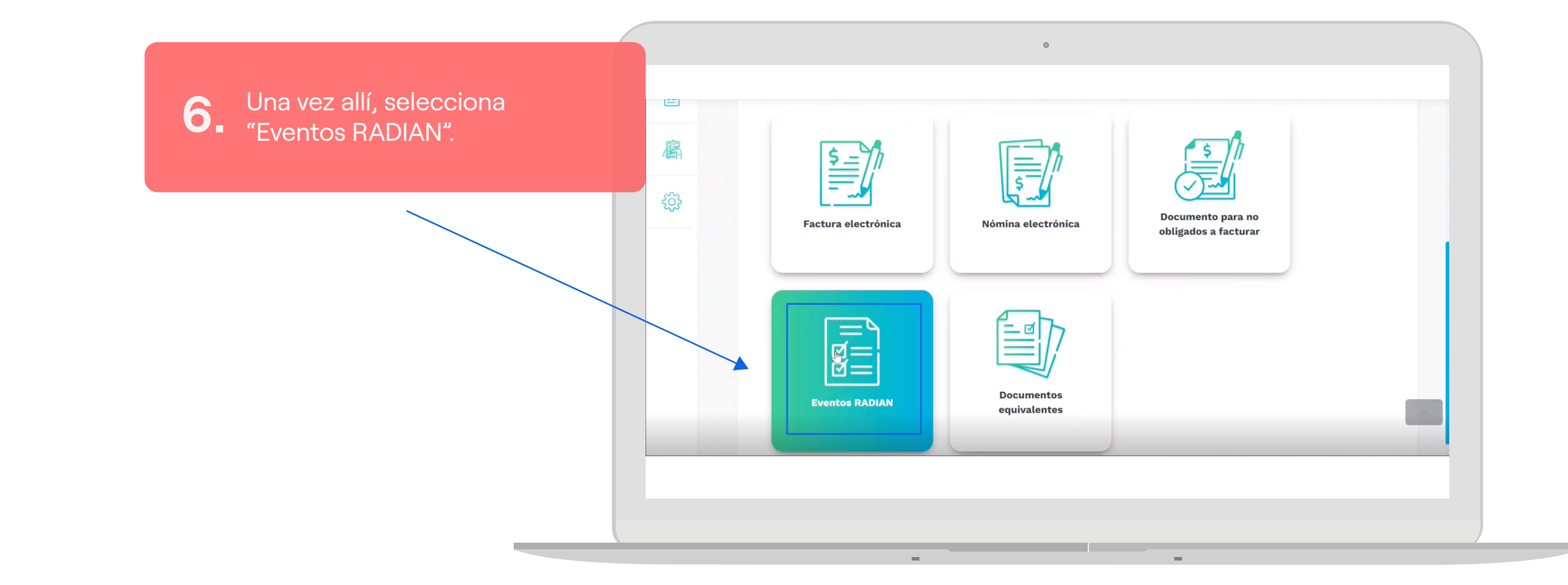

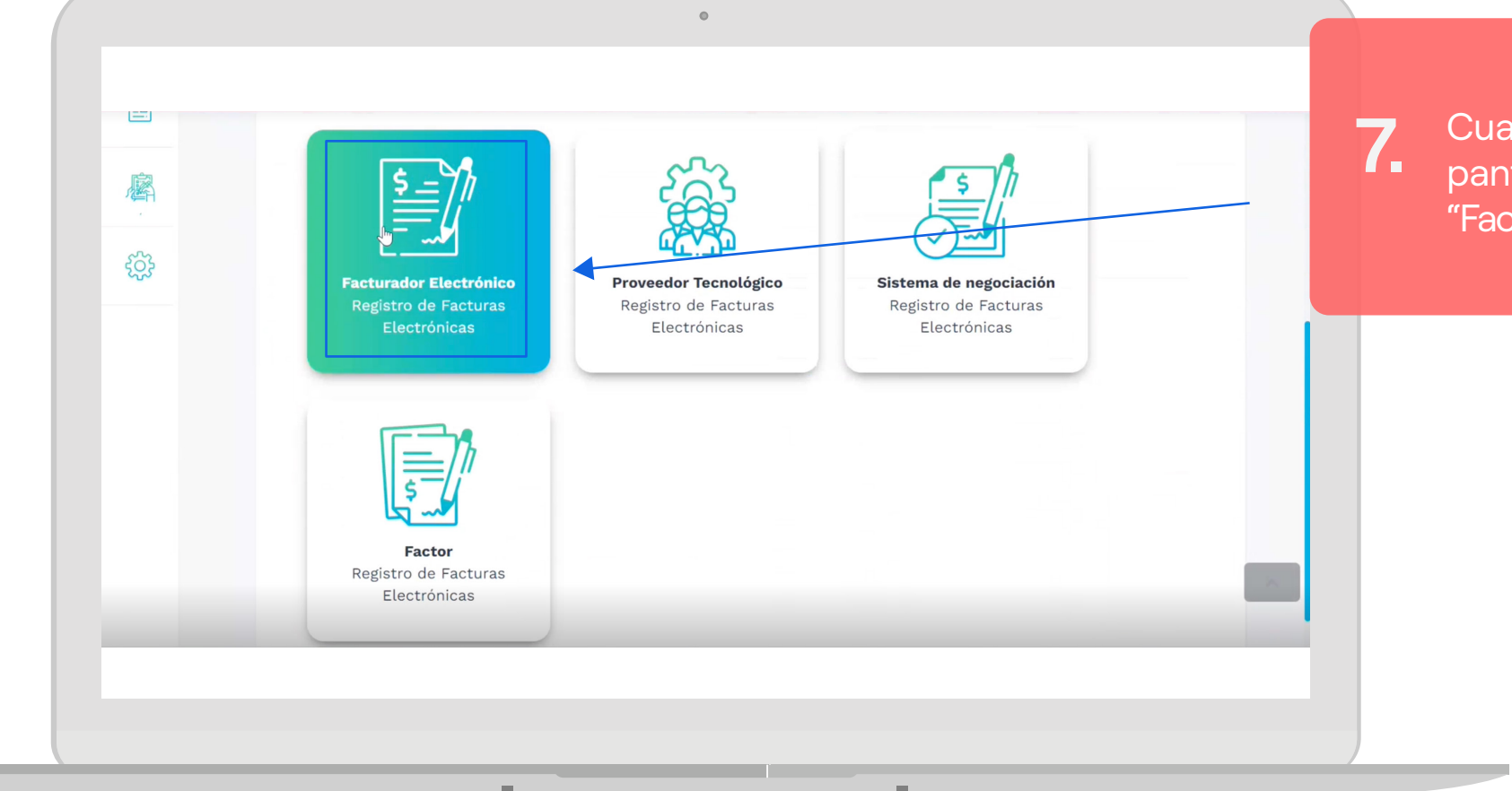

| Cuando estés en esta      |
|---------------------------|
| pantalla, haz clic en     |
| "Facturador Electrónico". |

| 8. Una vez allí, selecciona "Configurar modo de operación".   Image: Configurar modo de operación".     Image: Configurar modo de operación "Correo electrónico"     Image: Configurar modo de operación "Correo electrónico"     Image: Configurar modo de operación "Correo electrónico"     Image: Configurar modo de operación "Correo electrónico"     Image: Configurar modo de operación "Correo electrónico"     Image: Configurar modo de operación "Correo electrónico"     Image: Configurar modo de operación "Correo electrónico"     Image: Configurar modo de operación "Correo electrónico"     Image: Correo electrónico     Image: Correo electrónico <t< th=""><th><ul> <li>8. Una vez allí, selecciona</li> <li>"Configurar modo de operación".</li> </ul></th><th></th><th>NIT<br/>900091547<br/>Estado de aprobación<br/>Habilitado</th><th>Nombre<br/>TOPI GRUPO EMPRESARIAL S.A.S.<br/>Tipo de participante<br/>Facturador Electrónico</th><th>Razón Social<br/>TOPI GRUPO EMPRESARIAL S.A.S.</th><th>Correo electrónico<br/>gerencia@topi.com.co</th></t<>                                                                                                    | <ul> <li>8. Una vez allí, selecciona</li> <li>"Configurar modo de operación".</li> </ul> |                  | NIT<br>900091547<br>Estado de aprobación<br>Habilitado | Nombre<br>TOPI GRUPO EMPRESARIAL S.A.S.<br>Tipo de participante<br>Facturador Electrónico | Razón Social<br>TOPI GRUPO EMPRESARIAL S.A.S. | Correo electrónico<br>gerencia@topi.com.co |
|----------------------------------------------------------------------------------------------------|------------------------------------------------------------------------------------------|------------------|--------------------------------------------------------|-------------------------------------------------------------------------------------------|-----------------------------------------------|--------------------------------------------|
| Operación".     Image: Image: Imag                            | operación".                                                                              |                  | NIT<br>900091547<br>Estado de aprobación<br>Habilitado | Nombre<br>TOPI GRUPO EMPRESARIAL S.A.S.<br>Tipo de participante<br>Facturador Electrónico | Razón Social                                  | Correo electrónico<br>gerencia@topi.com.co |
| Estado de aprobación Tipo de participante   Hebilitado Facturador Electrónico                                                                                                    |                                                                                          |                  | Estado de aprobación<br>Habilitado                     | Tipo de participante<br>Facturador Electrónico                                            |                                               |                                            |
| Image: Special condition   Image: Special condition   Image: Spe                                                                                                    |                                                                                          | ्र<br>दुर्द्धे   | Habilitado                                             | Facturador Electrónico                                                                    |                                               |                                            |
| Image: Speak and the speak and the speak and th |                                                                                          | ξ <sup>2</sup> β |                                                        |                                                                                           |                                               |                                            |
| Listado de representantes legales asociados   NIT Nombre Correo electrónico   52963224 CUERO ASTUDILLO VIVIANA ANDREA vivianacuero@yahoo.com   5996328 MENDEZ TORRES HECTOR FABIO hectormendez@topiplast.com                                                                                                    |                                                                                          |                  | Configurar mode                                        | de operación Sincron                                                                      | izar a Producción                             |                                            |
| NIT     Nombre     Correo electrónico       52963224     CUERO ASTUDILLO VIVIANA ANDREA     vivianacuero@yahoo.com       5996328     MENDEZ TORRES HECTOR FABIO     hectormendez@topiplast.com                                                                                                    |                                                                                          |                  | Listado de representan                                 | ites legales asociados                                                                    |                                               |                                            |
| 52963224     CUERO ASTUDILLO VIVIANA ANDREA     vivianacuero@yahoo.com       5996328     MENDEZ TORRES HECTOR FABIO     hectormendez@topiplast.com                                                                                                    |                                                                                          |                  | NIT                                                    | Nombre                                                                                    | Con                                           | reo electrónico                            |
| 5996328 MENDEZ TORRES HECTOR FABIO hectormendez@topiplast.com                                                                                                    |                                                                                          |                  | 52963224                                               | CUERO ASTUDILLO VIVIANA ANDREA                                                            | vivi                                          | anacuero@yahoo.com                         |
|                                                                                                    |                                                                                          |                  | 5996328                                                | MENDEZ TORRES HECTOR FABIO                                                                | hec                                           | tormendez@topiplast.com                    |

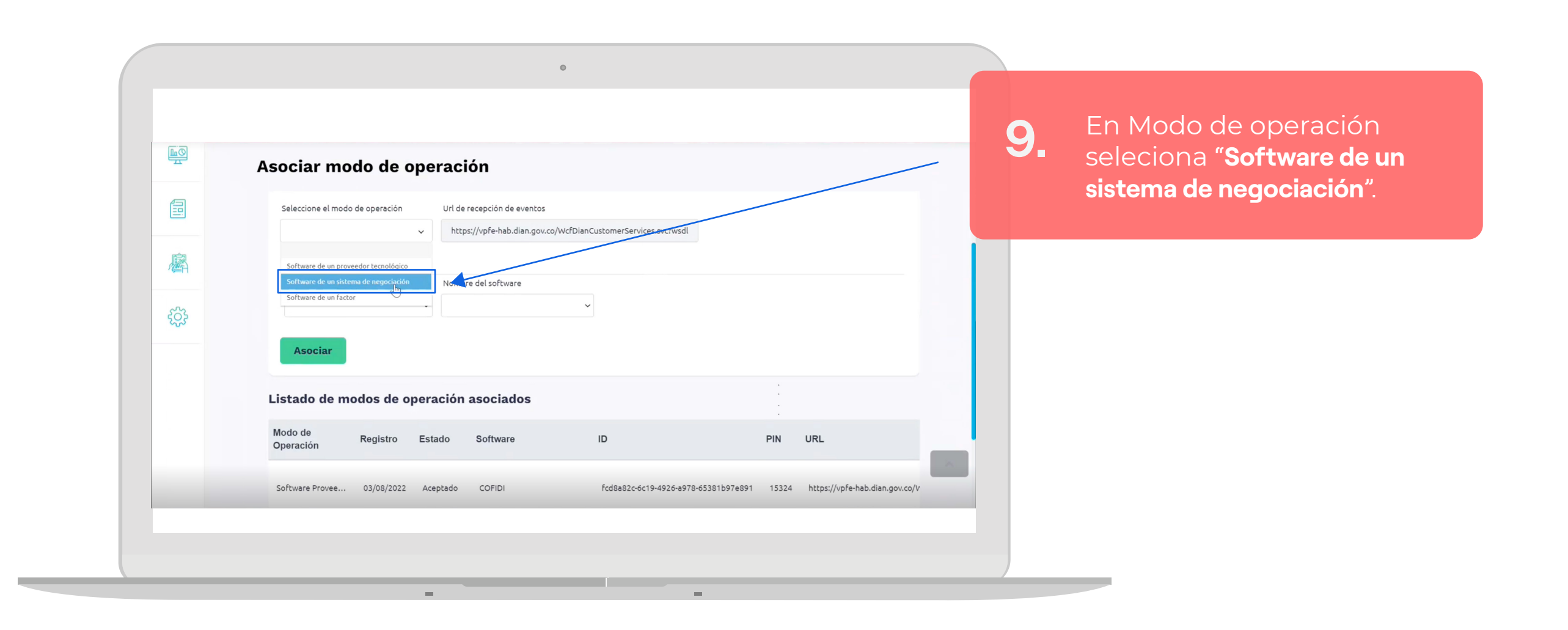

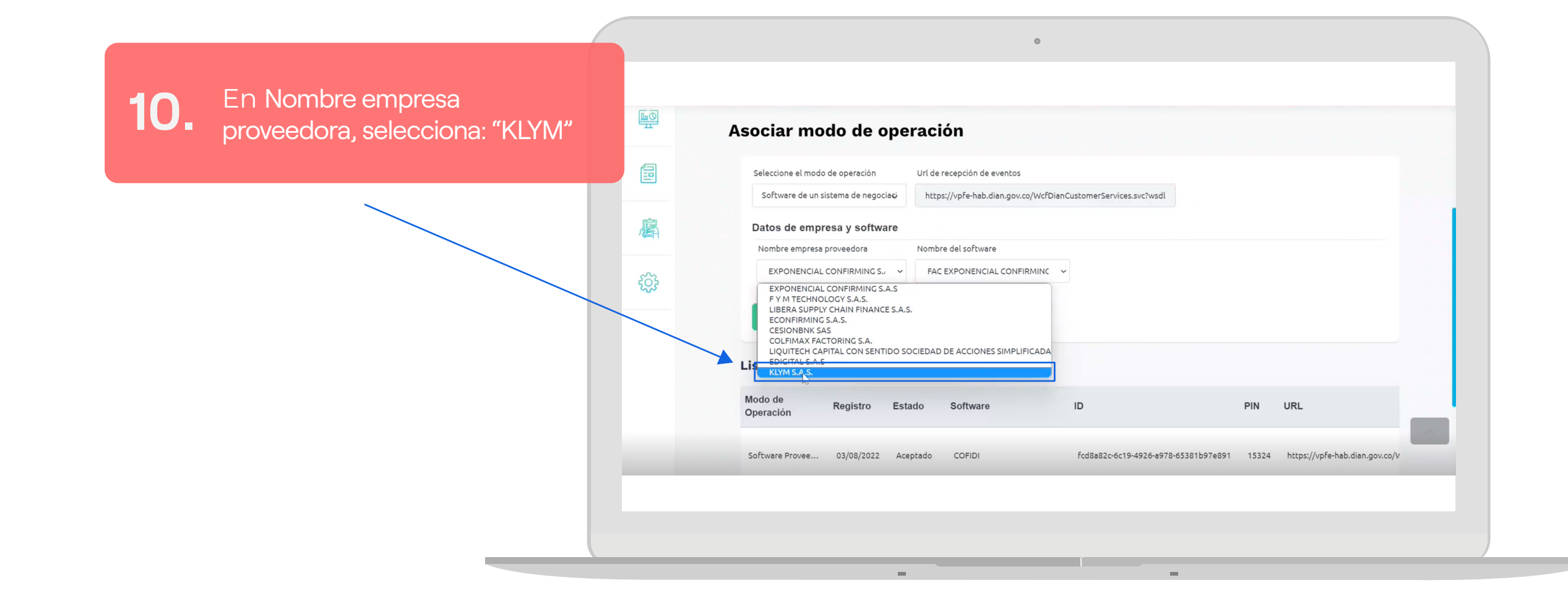

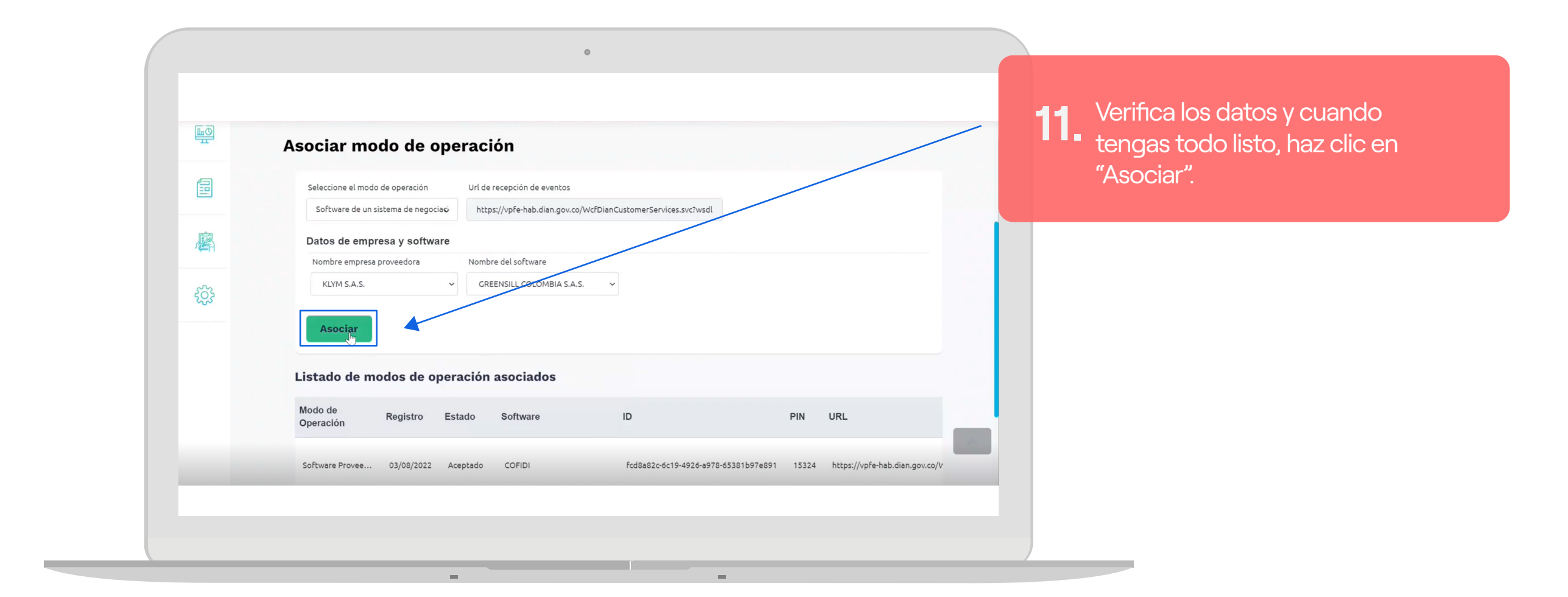

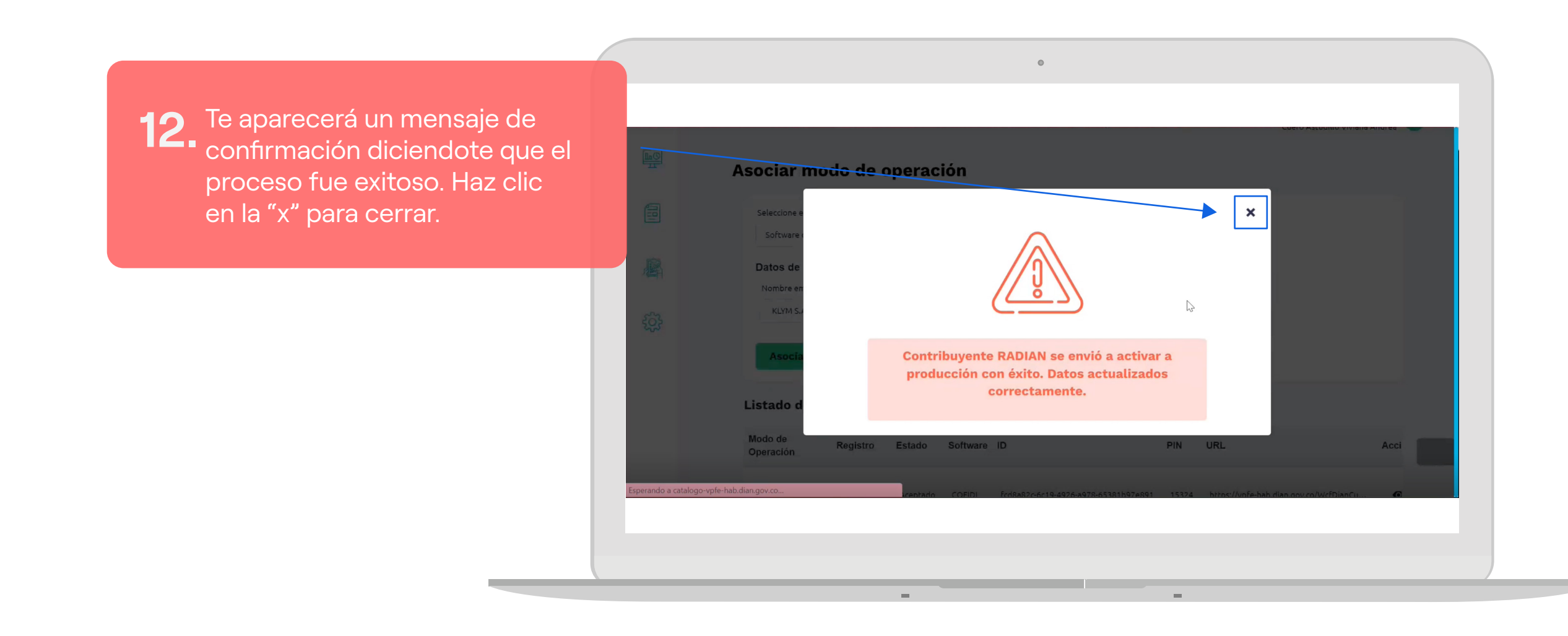

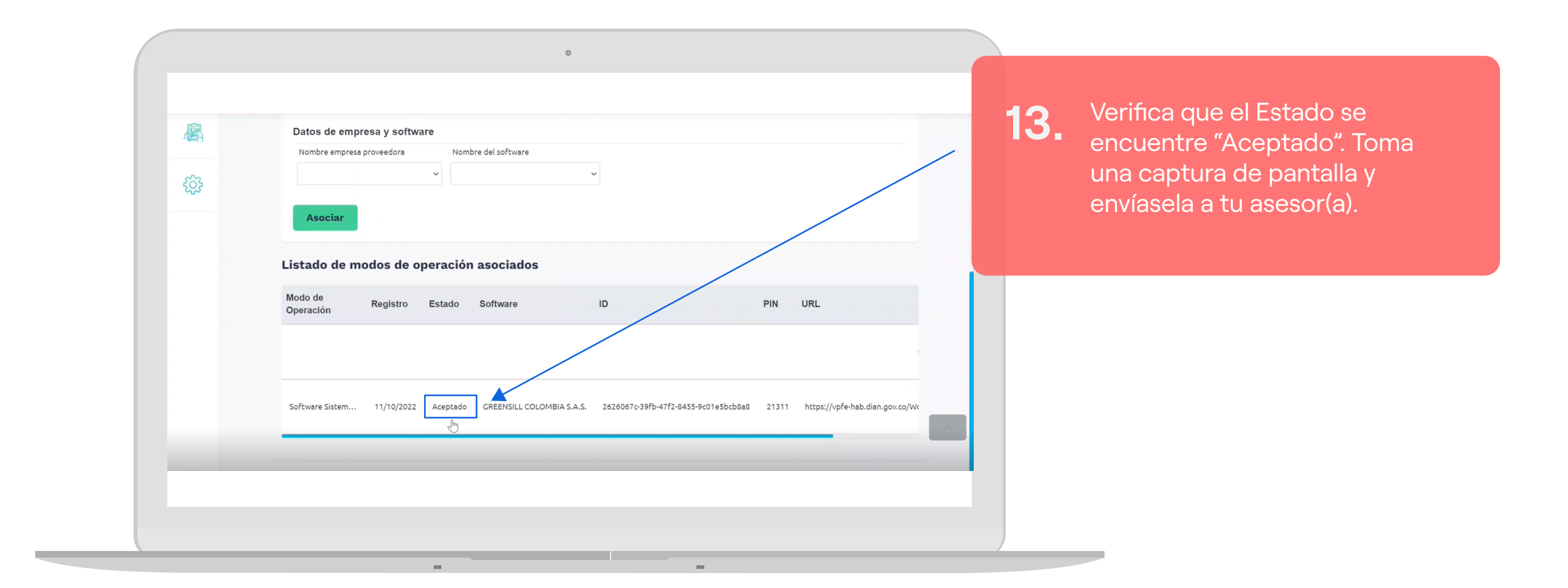

## 

Tu empresa ya quedó habilitada ante RADIAN con KLYM como tu sistema de negociación de facturas. De aquí en adelante haremos todo por ti.

Si tienes dudas, llámanos al +57 601 794 30 51 ext: 2039 - 2036